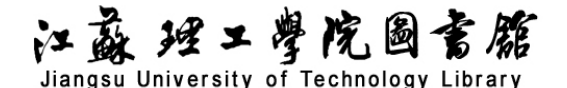

# 万方学术期刊全文数据库检索导航

## 一、数据库介绍

期刊资源包括国内期刊和国外期刊,其中国内期刊共8000余种,涵盖自然科学、工程技术、医药卫生、农业科学、哲学政法、社会科学、科教文艺等多个学科;国外期刊共包含40000余种世界 各国出版的重要学术期刊,主要来源于NSTL外文文献数据库以及数十家著名学术出版机构,及DOAJ、 PubMed 等知名开放获取平台。

二、使用说明

### 1. 进入数据库

在图书馆主页点击链接:数据库——常用数据库列表——万方学术期刊全文数据库(远程)。

#### 2. 下载全文浏览器:

访问数据库时必须先通过校园网关认证;校外用户请通过 VPN 访问;打开文献全文,请下载相 关浏览器。

## 3. 进入检索界面

进入后默认界面即为初级检索界面(图1)。高级检索适用于快速高效、命中率高的检索。

| □□ 万万数据<br>WANFANG DATA 学习中心 应用 会员<br>知 识 服 务 平 台           江苏理工学院 - 登录 / 注册 |      |      |             |          |     |          |          |                                                                      |  |                              |                  |     |
|------------------------------------------------------------------------------|------|------|-------------|----------|-----|----------|----------|----------------------------------------------------------------------|--|------------------------------|------------------|-----|
| 万                                                                            | 方智搜  | 三 全部 | 海量          | 资源, 等你发现 | 8   |          |          |                                                                      |  | Q, 检察                        | 高级检索<br>检察历史     | * * |
|                                                                              |      | 全部   | 期刊          | 学位       | 会议  | 起回顾2023年 | F科研圈的深耕5 | 睛飞                                                                   |  |                              |                  |     |
| 创研平台<br>Innovation Research                                                  |      | 专利法规 | 科技报告<br>地方志 | 成果<br>视频 | 标准  |          |          | energenerge besternergen<br>Terenergenergenergenergenergenergenergen |  | <b>科研诚(</b><br>Research Inte | i<br>egrity<br>A |     |
| #慧                                                                           | 万方选题 |      | 资源导航        |          | 会で  | ζ        | (二) 会议论文 | 利技振告                                                                 |  |                              | 動检測              | 万기  |
|                                                                              |      |      |             | 「わ       | 下标准 |          | み 技成果    | 注意                                                                   |  | ▲<br>」<br>」<br>「<br>見<br>」   | ]_<br>堂          |     |

图 1

输入检索词,例如:"高校教育成本",结果见(图2)。

步骤1:在检索项中选择要检索的内容,输入检索词。

# 江蘇理工學院圖書籍 Jiangsu University of Technology Library

步骤 2: 进入检索结果页面后打开检索内容; 点击查看相关内容(如图3所示: 相关论文、摘 要、关键词、全文)。

步骤 3: 点击"在线阅读"或者"下载",可以查看或保存需要的内容。

|                                                                                                    |                                                                                                    | 全部 期刊                                                                                                    | 学位       | 会议      | 专利               | 科技报告          | 成果        | 标准           | 法规        | 地方志      | 视频     | 更多>>      |         |            |          |
|----------------------------------------------------------------------------------------------------|----------------------------------------------------------------------------------------------------|----------------------------------------------------------------------------------------------------|----------|---------|------------------|---------------|-----------|--------------|-----------|----------|--------|-----------|---------|------------|----------|
|                                                                                                    | 万方智搜                                                                                                    | 高校教育成本                                                                                                    |          |         |                  |               |           |              |           |          | 2. 搜论文 | 搜期刊       | 高级检查历   | 索 >        |          |
|                                                                                                    |                                                                                                    |                                                                                                    |          |         |                  |               |           |              |           |          | 1.1    |           | ALLAND. | 2. 1       |          |
| 找到 <mark>6,647</mark> 条                                                                                                    | ·文献 11                                                                                                    |                                                                                                    |          |         |                  |               |           |              |           |          |        |           |         |            |          |
| 获取范围                                                                                                    | ^                                                                                                    | 88-2                                                                                                    |          | 作去      |                  | 关键            | 1         |              | 피오        |          |        | 1759E     | *田住     |            | 动态       |
|                                                                                                    |                                                                                                    | 32273                                                                                                    |          | 11-14   |                  | ×.8E          | -         |              | 11044     |          |        | 1.6594.44 | CORON-  | GC SERVICE | -122.39% |
| <ul> <li>□ 只看核心</li> <li>□ 有全文</li> </ul>                                                                                                    | (5570)                                                                                                    | 🗌 已选择 0 条                                                                                                    | 清除 批     | :量引用 月  | 比量下载             |               |           | 排序: 相关度      | ↓ 出版时间    | 被引频次     | 下载量    | 每页 20 条 、 |         | ₹ < 1 /    | 333 >    |
| □ 开放获取                                                                                                    | (1058)                                                                                                    | 1.作业成本法                                                                                                    | 下高校教育の   | 或本核算研   | 究 M              |               |           |              |           |          |        |           |         |            |          |
| 年份                                                                                                    | ^                                                                                                    |                                                                                                    |          |         |                  |               |           |              |           |          |        |           |         |            |          |
| 2024                                                                                                    | (146)                                                                                                    | 獨要:研究 <mark>高校教育成本</mark> 核算的数据基础、周期、范围、对象和项目,采用作业或本法建立作业中心并确定作业动因,探索作业或本法对间接或本合理分配的技术路径,构建高校院系 <mark>数</mark><br>育成木核算模型,能够得出不同学院精细化的学生 <mark>数有成木数据</mark> ,不仅可以支持 <mark>高校</mark> 内部管理局做出优化成本结构、合理控制或本的决策,还可以为有关部门开展高等教育资源配置提                                                                                                    |          |         |                  |               |           |              |           |          |        |           |         |            |          |
| 2023                                                                                                    | (276)                                                                                                    | 高校 作业成本法 数育成本核算                                                                                                    |          |         |                  |               |           |              |           |          |        |           |         |            |          |
|                                                                                                    | *                                                                                                    | 印 在総词读 ・ (1) 日本 ・ (1) 日本 + (1) 日本 + (1) 日本 + (1) 日本 + (1) 日本 + (1) 日本 + (1) 日本 + (1) 日本 + (1) 日本 + (1) 日本 + (1) 日本 + (1) 日本 + (1) 日本 + (1) 日本 + (1) 日本 + (1) 日本 + (1) 日本 + (1) 日本 + (1) 日本 + (1) 日本 + (1) 日本 + (1) 日本 + (1) 日本 + (1) 日本 + (1) 日本 + (1) 日本 + (1) 日本 + (1) 日本 + (1) 日本 + (1) 日本 + (1 |          |         |                  |               |           |              |           |          |        |           |         |            |          |
| 学科分类 ^ □ 2.高校教育成本法析 M                                                                                                    |                                                                                                    |                                                                                                    |          |         |                  |               |           |              |           |          |        |           |         |            |          |
| → □ 文化、科学、教… (4473) [期刊论文] 漢朝 - 《教育教学论坛》 2015年7期                                                                                                    |                                                                                                    |                                                                                                    |          |         |                  |               |           |              |           |          |        |           |         |            |          |
| <ul> <li>▶ □ 经济 (1096)<br/>摘要: 随着高校管理体制改革的不断深入,我国高等教育逐步向产业化发展。为了保障教育机会均等和提高教育产出质量,本文指出当前高校教育成本呈上升趋势,对其成因进行了</li> <li>▶ □ 工业技术 (415)</li> <li>◇ HF 社場出了一些的場所的教育成本 F型の対策論(1)</li> </ul> |                                                                                                    |                                                                                                    |          |         |                  |               |           |              |           |          |        |           | 进行了     |            |          |
|                                                                                                    | ジ     一一些控制同校次有成本上升的对策建议。       ・     -       ・     -       ・     -       ・     -       ・     -       ・     ・       ・     ・       ・     ・       ・     ・       ・     ・       ・     ・       ・     ・       ・     ・       ・     ・       ・     ・       ・     ・       ・     ・       ・     ・       ・     ・       ・     ・       ・     ・       ・     ・       ・     ・       ・     ・       ・     ・       ・     ・       ・     ・       ・     ・       ・     ・       ・     ・       ・     ・       ・     ・       ・     ・       ・     ・       ・     ・       ・     ・       ・     ・       ・     ・       ・     ・       ・     ・       ・     ・       ・     ・       ・     ・       ・     ・ |                                                                                                    |          |         |                  |               |           |              |           |          |        |           |         |            |          |
| 核心                                                                                                    | ~                                                                                                    | 口 在线阅读                                                                                                    | ▶ 下载     | 66 引用   |                  |               |           |              |           |          |        |           |         | 被引:4       | 下载: 23   |
| 语种                                                                                                    | ~                                                                                                    |                                                                                                    | + 181C 🕠 |         |                  |               |           |              |           |          |        |           |         |            |          |
|                                                                                                    |                                                                                                    | □ <b>3.同1X\$X月</b> 成<br>[期刊论文] 吕霍                                                                                                    | Ф17Ж171  | (科技创新导拍 | <b>段》 2007</b> 年 | =29期          |           |              |           |          |        |           |         |            |          |
| 来源数据库                                                                                                    <                                                        |                                                                                                    |                                                                                                    |          |         |                  |               |           |              |           |          |        |           |         |            |          |
|                                                                                                    |                                                                                                    |                                                                                                    |          |         |                  | 图 2           |           |              |           |          |        |           |         |            |          |
|                                                                                                    |                                                                                                    |                                                                                                    |          |         |                  |               |           |              |           |          |        |           |         |            |          |
| DOI: 10.3                                                                                                    | 969/j.issn.1674-9                                                                                                    | 9324.2015.07.03                                                                                                    | 34       |         |                  |               |           |              |           |          |        |           |         |            |          |
| 高校教育                                                                                                    | 育成本浅析                                                                                                    | M                                                                                                    |          |         |                  |               |           |              |           |          |        |           |         |            |          |
| 龚莉                                                                                                    |                                                                                                    |                                                                                                    |          |         |                  |               |           |              |           |          |        |           |         |            |          |
| 湖南农业大                                                                                                    | 大学 公共管理与法                                                                                                    | ;学学院,湖南 长》                                                                                                    | ¢,410128 |         |                  |               |           |              |           |          |        |           |         |            |          |
| □ 在线阅读 也下载 "引用 ☆ 收藏 12分享 日 打印                                                                                                    |                                                                                                    |                                                                                                    |          |         |                  |               |           |              |           |          |        |           |         |            |          |
| 摘要:随着                                                                                                    | 自高校管理体制改                                                                                                    | 革的不断深入, 新                                                                                                    | 地国高等教    |         | 产业化发             | 定展。为了保!       | 章教育材      | 1.会均等和攒      | 昆高教育产     | 出质量,     | 本文指出   | 出当前高校     | 教育成     | 本呈上升       | 趋        |
| 势,对其成因进行了分析,并提出了一些控制高校教育成本上升的对策建议。                                                                                                    |                                                                                                    |                                                                                                    |          |         |                  |               |           |              |           |          |        |           |         |            |          |
| 关键词:高校;教育成本;教育成本控制                                                                                                    |                                                                                                    |                                                                                                    |          |         |                  |               |           |              |           |          |        |           |         |            |          |
| <b>分类号:</b> G640(高等教育)                                                                                                    |                                                                                                    |                                                                                                    |          |         |                  |               |           |              |           |          |        |           |         |            |          |
| <b>在线出版日期:</b> 2015-03-03 (万方平台首次上网日期,不代表论文的发表时间)                                                                                                    |                                                                                                    |                                                                                                    |          |         |                  |               |           |              |           |          |        |           |         |            |          |
| 页数: 2 (73-74)                                                                                                    |                                                                                                    |                                                                                                    |          |         |                  |               |           |              |           |          |        |           |         |            |          |
| $\mathcal{H}_{\mathbf{R},\mathbf{r}}$                                                                                                    |                                                                                                    |                                                                                                    |          |         |                  |               |           |              |           |          |        |           |         |            |          |
|                                                                                                    |                                                                                                    |                                                                                                    |          |         |                  |               |           |              |           |          |        |           |         |            |          |
| <b>参考文献 (4)</b>                                                                                                    |                                                                                                    |                                                                                                    |          |         |                  |               |           |              |           |          |        |           |         |            |          |
| <b>(1)</b>                                                                                                    | 杨晓红.高校教育                                                                                                    | 成本管理问题探讨                                                                                                    | 才[J].咸宁: | 学院学报    | 2010,(8)         | .DOI:10.396   | 9/j.issn  | .1006-5342   | 2.2010.08 | 3.047 .  |        |           |         |            |          |
| <u>[2]</u>                                                                                                    | 杨洛新,康玉超.关                                                                                                    | 长于高校教育成本                                                                                                    | 内涵的探讨    | 讨[J].绿色 | 财会.200           | )9,(11).DOI:1 | 0.3969    | /j.issn.1673 | 3-6095.2  | 009.11.0 | 21.    |           |         |            |          |
| [3]                                                                                                    | 白冰.高校成本核                                                                                                    | 算问题探析及对                                                                                                    | 策研究[J].  | 经济师.20  | )09,(6).D        | OI:10.3969/   | j.issn.1( | )04-4914.2   | 2009.06.0 | 49.      |        |           |         |            |          |
| <ul> <li>□ [4] 任晓萌高校教育成本控制研究[D].2008.</li> </ul>                                                                                                    |                                                                                                    |                                                                                                    |          |         |                  |               |           |              |           |          |        |           |         |            |          |

引证文献 (4) □ 仅看全文 排序: 发表时间 🖌 被引频次 🖌

## 江盛理工學院圖言館

Jiangsu University of Technology Library

图 3

## 三、帮助说明

## 1. 什么是经典论文优先、相关度优先和新论文优先?

优先排序是检索结果页面提供的特色功能:

**经典论文优先**是指被引用次数比较多,或者文章发表在档次比较高的杂志上的、有价值的文献排 在前面。

相关度优先是指与检索词最相关的文献优先排在最前面。

最新论文优先指的是发表时间最近的文献优先排在前面。

## 2. 如何通过其他线索查找你需要的文献资源?

**A: 参考文献**是指当前文献引用的文献,通过它可以了解当前文献的研究背景,以及研究之前完成的工作。

B: 相似文献是与当前文献研究方向、主题、内容相似或者相关的文献。

C: 引证文献是指引用了当前文献的其他文献,通过它可以了解当前文献所做研究工作的发展。

**D**: 提供了与检索词有关的**专家、机构**,通过它可以了解参与当前文献所做研究工作的人和学校、研究所等机构。

## 3. 如何找到你所需要的刊物?

进入期刊浏览页面,可以通过两种方式查找您所需要的刊物。(只显示核心刊)

A: 在检索框下方选择"刊名检索",点击"检索"按钮,直接检索。

B: 通过学科分类导航、地区导航、刊名首字母导导航等逐级缩小浏览范围,最终找到需要的刊物。

以查找《今日民族》为例:

1. 您可以在检索框填入"今日民族"进行检索;

2. 您还可以在学科分类导航中选择社会科学。

通过选择"社会科学"到达分类更具体的页面,选择"**人口与民族**"的类别,在记录中选择《今日民 族》。以上两种方式都能够得到如下结果:

在刊名检索结果页面显示了《今日民族》刊物的主要信息,包括**期刊简介、刊内检索、目录、** 期刊信息、主要栏目、收录汇总以及同类期刊信息。